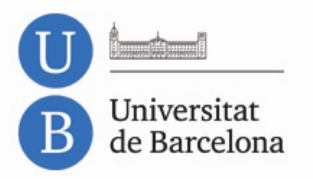

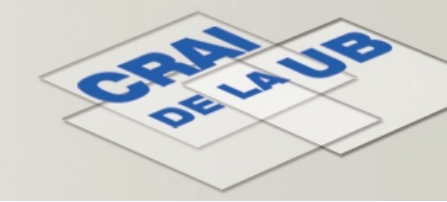

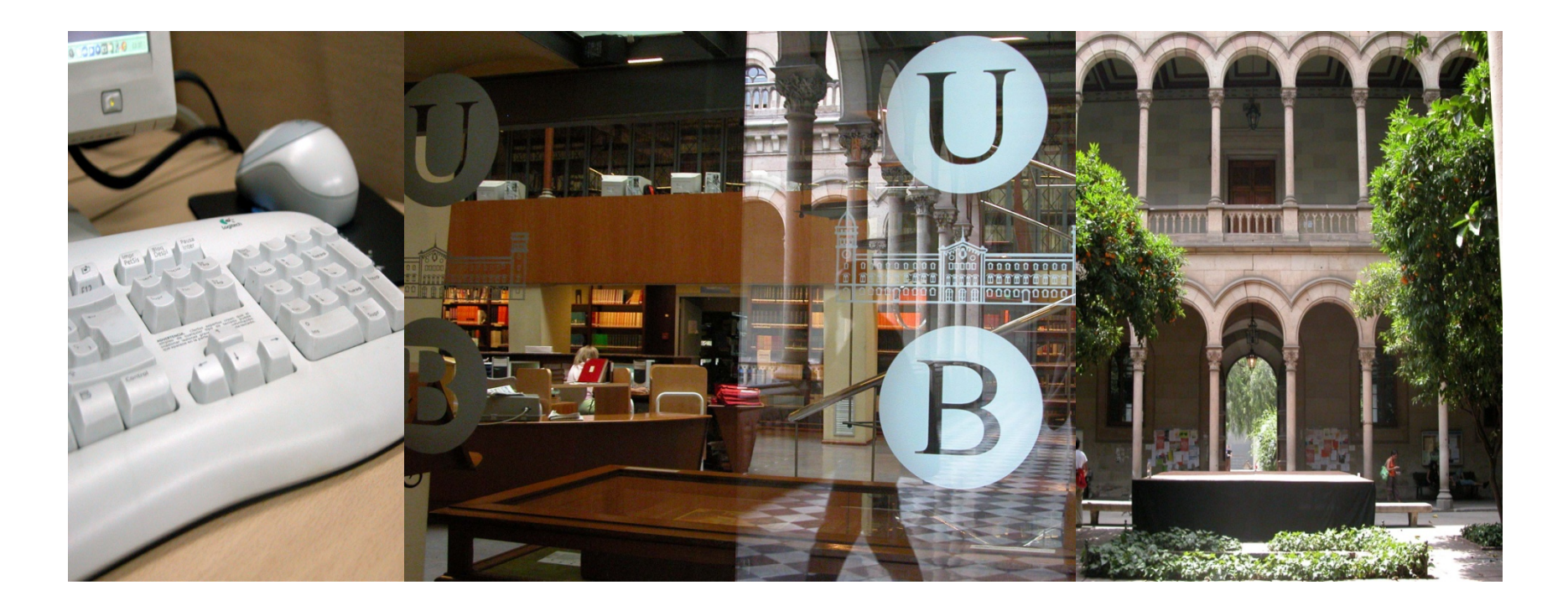

Publicació de la recerca al Dipòsit Digital de la UB Procediment per adjuntar els articles a l'aplicació Curricul@ del GREC.

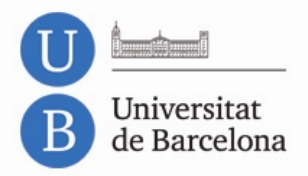

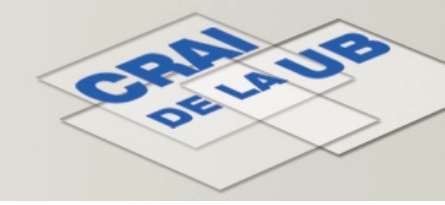

# Publicació dels articles de recerca al Dipòsit Digital

- La publicació al Dipòsit Digital dels articles publicats en revistes es fa a través de l'aplicació Curricul@ del GREC.
- En crear un nou registre a l'apartat «Publicacions en revistes» de Curricul@, a més d'emplenar les dades de l'article, s'ha d'adjuntar el document (en format PDF).
- ÉS MOLT IMPORTANT ADJUNTAR LA VERSIÓ CORRECTA DE L'ARTICLE que es demana, és a dir, la versió que la revista permet difondre en accés obert.

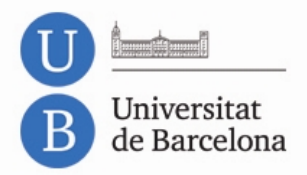

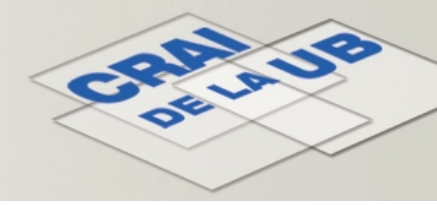

# Les diferents versions de l'article

 Versió PREPRINT (versió preliminar): és el primer text que s'ha enviat a la revista, sense cap revisió.

Vegeu-ne un exemple: http://hdl.handle.net/2445/45583

- Versió POSTPRINT (versió revisada): és la versió acceptada per la revista, però sense el format d'article publicat.
   Vegeu-ne un exemple: <u>http://hdl.handle.net/2445/43402</u>
- Versió PUBLICADA: és el text final de l'article, ja editat i publicat per la revista.

Vegeu-ne un exemple: http://hdl.handle.net/2445/34533

Si el CRAI encara no ha pogut confirmar amb la revista quina versió es permet publicar al Dipòsit, llavors trobareu indicat **"política desconeguda"**. En aquest cas, es demana que adjunteu la versió postprint.

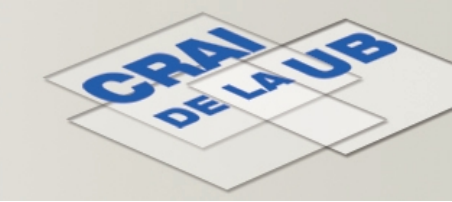

2004

Adjuntar el document

Internacional

Data de publicació

# La versió PREPRINT de l'article

| PERSONAL PROPERTY. | ALTRAHILESE. | C1 - 214 / M. | 37 2 V 4 U 1 | エコッエエ |
|--------------------|--------------|---------------|--------------|-------|
|                    |              |               |              |       |

#### Visualitzar: Publicacions en revistes

### 🕆 Navega a un altre apartat

## [-] Identificació de l'Article

T

I

F.T. allow

| Codi Article | 520474               | Validada?            | Sense validar   | 3 |
|--------------|----------------------|----------------------|-----------------|---|
| Ordre        | 096                  | Ordre Rellevància    |                 |   |
| Finalitat    | Recerca Docència Div | vulgació 🗌 Innovació | docent 🗌 Altres |   |

Caràcter

## [-] Dades de l'article Clau

| Navas, J.A.; Tres, A.; Codony, R.; Boatella, J.; Bou, R.; Guardiola, F.                            |                                                                                                    |                                                                                                    |                                                                                                    |  |  |  |  |
|----------------------------------------------------------------------------------------------------|----------------------------------------------------------------------------------------------------|----------------------------------------------------------------------------------------------------|----------------------------------------------------------------------------------------------------|--|--|--|--|
| Modified ferrous oxidation-xylenol orange method to determine lipid hydroperoxides in fried snacks |                                                                                                    |                                                                                                    |                                                                                                    |  |  |  |  |
| 910605 - European Journal of Lipid Science and Technology                                          |                                                                                                    |                                                                                                    |                                                                                                    |  |  |  |  |
|                                                                                                    |                                                                                                    |                                                                                                    |                                                                                                    |  |  |  |  |
| 106 Número                                                                                         |                                                                                                    |                                                                                                    |                                                                                                    |  |  |  |  |
| 688                                                                                                | Pàgina final                                                                                                    | 696                                                                                                    |                                                                                                    |  |  |  |  |
|                                                                                                    | Navas, J.A.; Tres, A.; Codony, R<br>Modified ferrous oxidation-xylen<br>910605 - European Journal of Li<br>106<br>688 | Navas, J.A.; Tres, A.; Codony, R.; Boatella, J.; Bou, R.; Guardiola, F.         Modified ferrous oxidation-xylenol orange method to determine lipid hydroperoxi         910605 - European Journal of Lipid Science and Technology         106         888 | Navas, J.A.; Tres, A.; Codony, R.; Boatella, J.; Bou, R.; Guardiola, F.         Modified ferrous oxidation-xylenol orange method to determine lipid hydroperoxides in fried snacks         910605 - European Journal of Lipid Science and Technology         106         888         Pàgina final         696 |  |  |  |  |

2004

#### [-] Altres dades Nombre d'autors 6 Posició dins dels autors Paraules Clau

| PDA Recerca |  |
|-------------|--|
|-------------|--|

Universitat

Menú principal

Desconnecta

Cerca / Filtra

Ajuda

Edita

Accions

Registres

de 135

Mostra els registres de la llista

Registres trobats (1)

Gestor de llistes

Genera informes

de Barcelona

## Observacions DOI ? Enllac electrònic [-] Dades per al Dipòsit Digital de la UB

European Journal of Lipid Science and Technology

Article

Any

Política d'autoarxiu (2004): permet el dipòsit de la versió PREPRINT

# La versió POSTPRINT de l'article (I)

Universitat de Barcelona

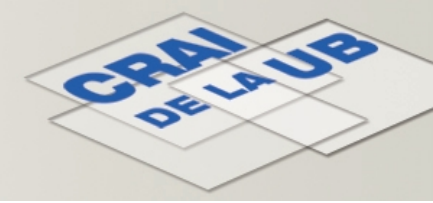

| Perconnecta                     |                                                                                                    |         |                          |                      |              |                  |               |      |  |  |
|---------------------------------|----------------------------------------------------------------------------------------------------|---------|--------------------------|----------------------|--------------|------------------|---------------|------|--|--|
| Desconnecta                     | " Navega a un altre apartat                                                                             |         |                          |                      |              |                  |               |      |  |  |
| Ajuda                           |                                                                                                    |         |                          |                      |              |                  |               |      |  |  |
| Cerca / Filtra                  | [-] Identificació de l'Art                                                                              | icle    |                          |                      |              |                  |               |      |  |  |
| 1                               | Codi Article                                                                                            | 124141  |                          | Validada?            | Sense vali   | idar             |               |      |  |  |
| Edita                           | Ordre                                                                                                   | 071     |                          | Ordre Rellevància    | . ()         |                  |               |      |  |  |
| Accions                         | Finalitat                                                                                               |         |                          |                      |              |                  |               |      |  |  |
| Registres                       | [-] Dades de l'article                                                                                  |         |                          |                      |              |                  |               |      |  |  |
|                                 | Clau                                                                                                    | Article | Any                      | 1997                 | Caràcter     |                  | Internacional |      |  |  |
| 71 de 135 🌳                     | Autors ? Parcerisa, J.; Richardson, D.G.; Rafecas, M.; Codony, R.; Boatella, J.                         |         |                          |                      |              |                  |               |      |  |  |
|                                 | Títol ? Fatty acid distribution in polar and non-polar lipid classes of hazelnut oil (Corylus avellana) |         |                          |                      |              |                  |               |      |  |  |
| stra els registres de la llista | Revista                                                                                                 | 900056  | - Journal of Agricultura | l and Food Chemistry |              |                  |               |      |  |  |
| -inter-techate (0)              | Informació addicional                                                                                   |         |                          |                      |              |                  |               |      |  |  |
| egistres trobats (a)            | Volum                                                                                                   | 45      |                          |                      | Número       | Número           |               |      |  |  |
|                                 | Pàgina inicial                                                                                          | 3887    |                          |                      | Pàgina final | igina final 3890 |               |      |  |  |
| Gestor de llistes               | [-] Altres dades                                                                                        |         |                          |                      |              |                  |               |      |  |  |
| Genera informes                 | Nombre d'autors                                                                                         |         | Posició dins dels autors |                      |              | Data de publica  | ació          | 1997 |  |  |
|                                 | Danaulas Clau                                                                                           |         | 027995 - Hazelnut        |                      |              |                  |               |      |  |  |
|                                 | F di duico Lidu                                                                                         |         | 018327 - Fatty acids     |                      |              |                  |               |      |  |  |
| A -                             |                                                                                                    |         | 116                      |                      |              |                  |               |      |  |  |
| PDA Recerca                     | Observacions                                                                                            |         |                          |                      |              |                  |               |      |  |  |
| PDA Recerca                     | Observacions<br>DOI ?                                                                                   |         |                          |                      |              |                  |               |      |  |  |

## Universitat de Barcelona La versió POSTPRINT de l'article (II)

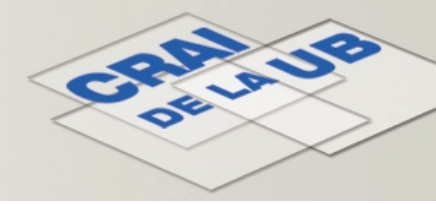

La versió POSTPRINT és la que conté el text i les figures definitius, inclosos tots els canvis proposats en el procés de revisió, però sense editar ni maquetar per la revista.

ERRORS HABITUALS. La versió postprint NO ÉS un «author's copy» ni una versió «for educational use», etc. i NO està mai maquetada per l'editor.

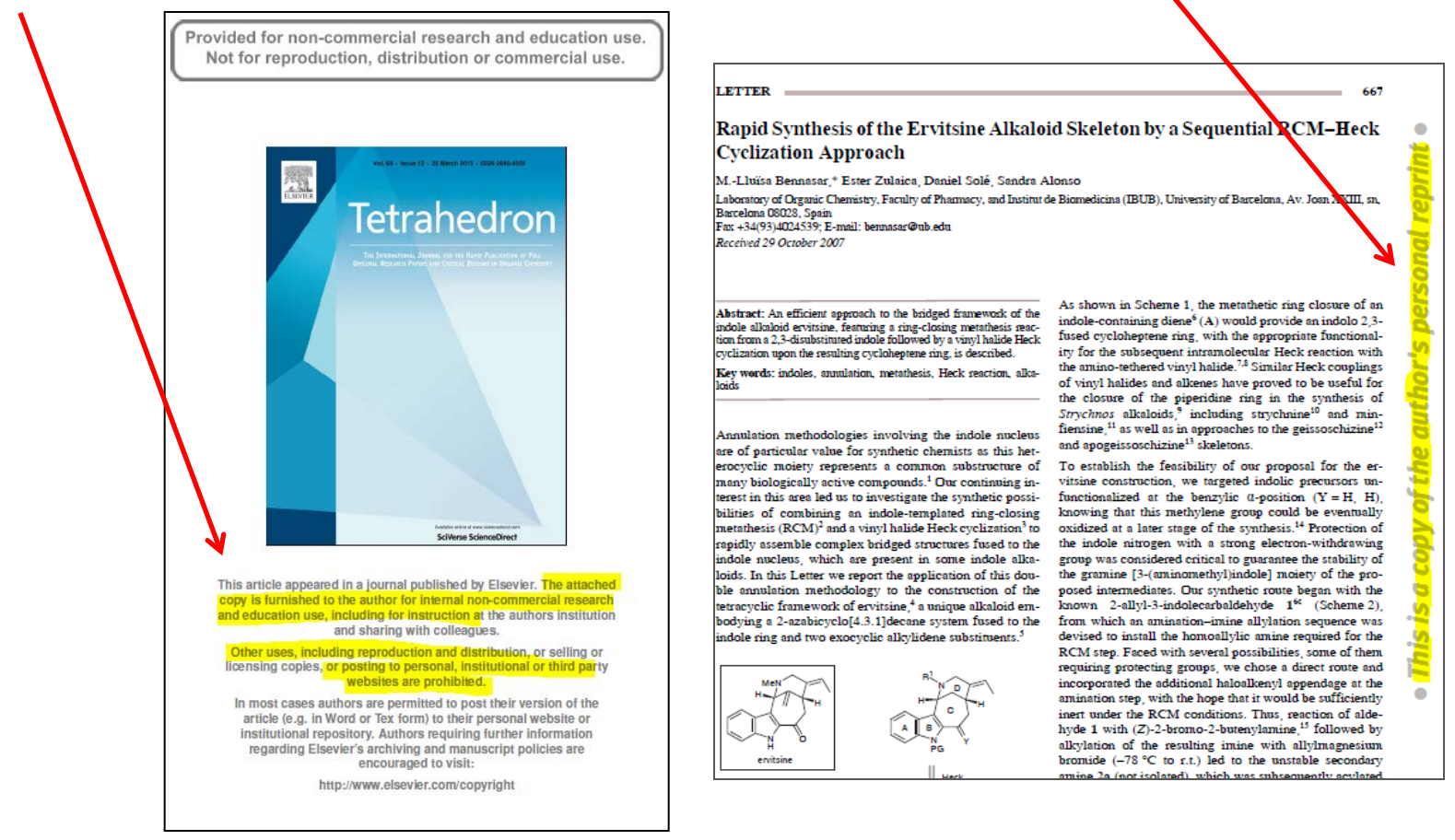

# Universitat de Barcelona Política desconeguda: versió POSTPRINT

| Ajuda            |                              |                                                                                         |                                 |                        |                    |          |  |  |  |  |
|------------------|------------------------------|-----------------------------------------------------------------------------------------|---------------------------------|------------------------|--------------------|----------|--|--|--|--|
|                  |                              |                                                                                         |                                 |                        |                    |          |  |  |  |  |
| Cerca / Filtra   | [-] Identificació de l'Arti  | cle                                                                                     |                                 |                        |                    |          |  |  |  |  |
|                  | Codi Article                 | 020594                                                                                  |                                 | Validada?              | Sense validar      | 2        |  |  |  |  |
| dita             | Ordre                        | 001                                                                                     |                                 | Ordre Rellevància      |                    |          |  |  |  |  |
| ccions           | Finalitat                    | 🛛 Recerca                                                                               | Docència 🛄                      | Divulgació 🗌 Innovació | docent 🗌 Altres    |          |  |  |  |  |
| Pagistras        | [-] Dades de l'article       |                                                                                         |                                 |                        |                    |          |  |  |  |  |
| Registres        | Clau                         | Article                                                                                 | Any                             | 1972                   | Caràcter           | Nacional |  |  |  |  |
| 1 de 135 🗭       | Autors ?                     | Boatella, J.; Ma                                                                        | arinė, A.                       |                        |                    |          |  |  |  |  |
|                  | Títol ?                      | Estudio de la semilla de Agrostemma githago. Su determinación cromatográfica en harinas |                                 |                        |                    |          |  |  |  |  |
|                  | Revista 003393 - Medicamenta |                                                                                         |                                 |                        |                    |          |  |  |  |  |
| -t d- B-t        | Informació addicional        |                                                                                         |                                 |                        |                    |          |  |  |  |  |
| estor de llistes | Volum                        | XL                                                                                      |                                 |                        | Número             | 297      |  |  |  |  |
| enera informes   | Pàgina inicial               | 219                                                                                     |                                 |                        | Pàgina final       | 222      |  |  |  |  |
|                  | [-] Altres dades             |                                                                                         |                                 |                        |                    |          |  |  |  |  |
|                  | Nombre d'autors              | P                                                                                       | osició <mark>dins dels</mark> a | utors                  | Data de publicació | 1972     |  |  |  |  |
| PDA Recerca      | Paraules Clau                |                                                                                         |                                 |                        |                    |          |  |  |  |  |
|                  | Observacions                 |                                                                                         |                                 |                        |                    |          |  |  |  |  |
|                  | DOI ?                        |                                                                                         |                                 |                        |                    |          |  |  |  |  |
|                  | Enllaç electrònic            |                                                                                         |                                 |                        |                    |          |  |  |  |  |

Adjunteu la versió POSTPRINT de l'article. Mentrestant, des del CRAI confirmarem quina és la versió que es permet difondre.

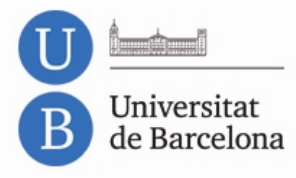

## La versió PUBLICADA de l'article

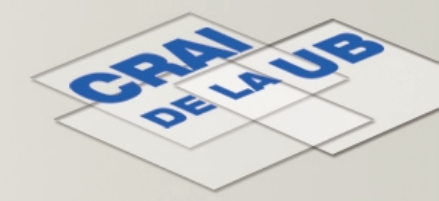

| Menú principal               |                             |                                                                                                    | Vi                                             | sualitzar: Publicacio  | ons en revistes    |          |  |  |  |  |  |
|------------------------------|-----------------------------|----------------------------------------------------------------------------------------------------|------------------------------------------------|------------------------|--------------------|----------|--|--|--|--|--|
| Desconnecta                  | 🕆 Navega a un altre apartat | 8                                                                                                    |                                                |                        |                    |          |  |  |  |  |  |
| Ajuda                        |                             | 56                                                                                                    |                                                |                        |                    |          |  |  |  |  |  |
| · Cerca / Filtra             | [-] Identificació de l'Art  | icle                                                                                                    |                                                |                        |                    |          |  |  |  |  |  |
|                              | Codi Article                | 001330                                                                                                    | )                                              | Validada?              | Sense validar      | 3        |  |  |  |  |  |
| Edita                        | Ordre                       | 033                                                                                                    |                                                | Ordre Rellevància      |                    |          |  |  |  |  |  |
| Accions                      | Finalitat                   | V Rec                                                                                                    | erca 🗌 Docència 📃                              | Divulgació 🗌 Innovació | docent 🗌 Altres    |          |  |  |  |  |  |
|                              | [-] Dades de l'article      |                                                                                                    |                                                |                        |                    |          |  |  |  |  |  |
| Registres                    | Clau                        | Article                                                                                                    | Any                                            | 1986                   | Caràcter           | Nacional |  |  |  |  |  |
| 33 de 135 🗪                  | Autors ?                    | Autors ? López Sabater, M.C.; Godia Nuñez, O.; Boatella Riera, J.                                                       |                                                |                        |                    |          |  |  |  |  |  |
|                              | Títol ?                     | Títol ? Evolución del contenido en carotenoides de los aceites a lo largo de la maduración de las aceitunas del Montsià |                                                |                        |                    |          |  |  |  |  |  |
| a els registres de la llista | Revista                     | 905806 - Grasas y Aceites                                                                                               |                                                |                        |                    |          |  |  |  |  |  |
| egistres trobats (12)        | Informació addicional       |                                                                                                    |                                                |                        |                    |          |  |  |  |  |  |
|                              | Volum                       | 37                                                                                                    |                                                |                        | Número             | 4        |  |  |  |  |  |
|                              | Pàgina inicial              | 197                                                                                                    |                                                |                        | Pàgina final       | 202      |  |  |  |  |  |
| Gestor de llistes            | [-] Altres dades            | [-] Altres dades                                                                                                    |                                                |                        |                    |          |  |  |  |  |  |
| Genera informes              | Nombre d'autors             |                                                                                                    | 3 Posició dins dels                            | autors                 | Data de publicació | 1986     |  |  |  |  |  |
|                              | Paraules Clau               |                                                                                                    | 007167 - Carotenoide<br>006563 - Aceite de oli | s<br>va                |                    |          |  |  |  |  |  |
|                              | Observacions                |                                                                                                    |                                                |                        |                    |          |  |  |  |  |  |
| PUA Recerca                  |                             |                                                                                                    |                                                |                        |                    |          |  |  |  |  |  |
| PDA Recerca                  | DOI ?                       |                                                                                                    |                                                |                        |                    |          |  |  |  |  |  |

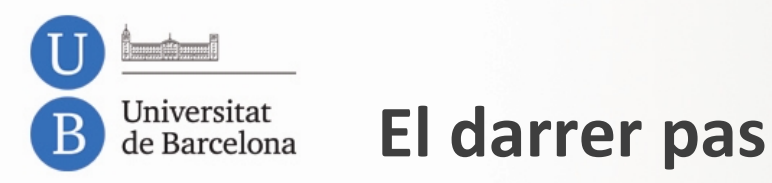

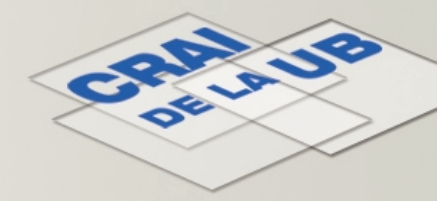

Quan hàgiu introduït totes les dades de la publicació i hàgiu adjuntat el document que correspongui (preprint, postprint o publicat), heu de clicar *Desconnecta i tramet les actualitzacions del teu CV a la base de dades institucional*.

| Desconnecta                       |                                        |                            |                          | -                         |               |  |  |  |  |
|-----------------------------------|----------------------------------------|----------------------------|--------------------------|---------------------------|---------------|--|--|--|--|
| Aiud Desconnerta't i vás a l      | a nàgina principal de las aplicacions  | CREC                       |                          | an sector the factor      |               |  |  |  |  |
|                                   | a pagna principal de les apreacions    | GILL                       |                          | Has afegit el re          | gistre        |  |  |  |  |
| Cerca / Pitra                     | les actualitzacions del teu CV a la ba | ise de dades inst<br>licre | itucional                |                           |               |  |  |  |  |
|                                   | Codi Article                           | 782203                     |                          | Validada?                 | Sense validar |  |  |  |  |
| Edita                             | Ordre                                  | 138                        |                          | Ordre Rellevància         |               |  |  |  |  |
| Accions                           | Finalitat                              | Recen                      | a 🗌 Docència 🛄 (         | Divulgació 🗌 Innovació    | docent Altres |  |  |  |  |
| Registres                         | [-] Dades de l'article                 |                            |                          |                           |               |  |  |  |  |
|                                   | Clau                                   | Article                    | icle Any 2013            |                           | Caràcter      |  |  |  |  |
| 4 136 de 136                      | Autors ?                               | Boatella,                  | 3.                       |                           |               |  |  |  |  |
|                                   | Titol ?                                | Bromatot                   | eràpia i derivats lactis | singulars XXXX            |               |  |  |  |  |
| Mostra els registres de la llista | Revista                                | 208476 -                   | Revista de la Societat   | Catalana d'Història de la | a Farmàcia    |  |  |  |  |
|                                   | Informació addicional                  |                            |                          |                           |               |  |  |  |  |
| Tot l'apartat                     | Volum                                  | 8                          |                          |                           | Número        |  |  |  |  |
| <b></b>                           | Pàgina inicial                         | 17                         |                          |                           | Pàgina final  |  |  |  |  |
| Gestor de llistes                 | [-] Altres dades                       |                            |                          |                           |               |  |  |  |  |
| Genera informes                   | Nombre d'autors                        |                            | Posició dins dels aut    | Data de publicac          |               |  |  |  |  |
| - denerg monnes                   | Paraules Clau                          |                            |                          |                           |               |  |  |  |  |
|                                   | Observacions                           |                            |                          |                           |               |  |  |  |  |
|                                   | DOI ?                                  |                            |                          |                           |               |  |  |  |  |
| P Dri Hecci cu                    | Enllac electrònic                      |                            |                          |                           |               |  |  |  |  |

Amb aquesta opció les dades arriben a l'Oficina de Gestió de la Recerca per verificar-les.

Posteriorment, les dades arriben al CRAI, que conclou el procediment perquè l'article quedi finalment publicat al Dipòsit Digital UB.

# U L'article està publicat al Dipòsit

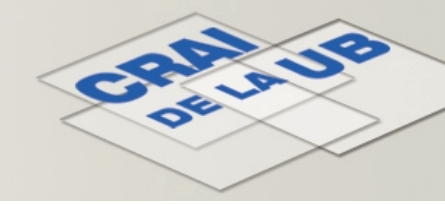

Un cop des del CRAI hem acabat el procés, al vostre currículum veureu el missatge que us informa que l'article ha estat validat i que està disponible al Dipòsit Digital. Podeu clicar l'enllaç per accedir-hi.

| Menú principal                    |                           | ,,                           | Visualitzar                      | : Publicacion     | s en revistes             |                                                                      |                       |                       |                                        |                                 |            |                                      |
|-----------------------------------|---------------------------|------------------------------|----------------------------------|-------------------|---------------------------|----------------------------------------------------------------------|-----------------------|-----------------------|----------------------------------------|---------------------------------|------------|--------------------------------------|
| Desconnecta                       | 🕆 Navega a un altre apart | at                           |                                  |                   |                           |                                                                      |                       |                       |                                        |                                 |            |                                      |
| 1 Ajuda                           |                           |                              |                                  |                   |                           |                                                                      |                       |                       |                                        |                                 |            |                                      |
| Cerca / Filtra                    | [-] Identificació de l'A  | rticle                       |                                  |                   |                           |                                                                      |                       |                       |                                        |                                 |            |                                      |
| Edita                             | Codi Article              | 063158                       | Validad                          | la?               | Si                        |                                                                      | 3                     |                       |                                        |                                 |            |                                      |
| Accions                           | Ordre<br>Finalitat        | 041                          | Ordre R<br>Docència 📕 Divulgació | Rellevància       | ocent 🗖 Altres            |                                                                      |                       |                       |                                        |                                 |            |                                      |
|                                   | [-] Dades de l'article    |                              |                                  |                   |                           |                                                                      |                       |                       |                                        |                                 |            |                                      |
|                                   | Clau                      | Revisió                      | Any                              | 1991              | Caràcter                  | Nacional                                                             |                       |                       |                                        |                                 |            |                                      |
| 👎 41 de 135 🎔                     | Autors ?                  | Guardiola, F.; Ra            | fecas, M.; Codony, R.; Bo        | oatella, J.       |                           |                                                                      |                       |                       |                                        |                                 |            |                                      |
|                                   | Títol ?                   | Oxiesteroles: efe            | ectos biológicos, formació       | n, contenido y de | eterminación en alimentos |                                                                      | <u>ÒSTT</u>           |                       |                                        |                                 |            |                                      |
| Mostra els registres de la llista | Revista                   | 905806 - Grasas              | y Aceites                        |                   |                           |                                                                      |                       |                       |                                        |                                 |            |                                      |
| Registres trobats (2) 💌           | Informació addicional     | 42                           |                                  |                   | a. /                      | DIG                                                                  | LIAL                  |                       |                                        |                                 |            |                                      |
|                                   | Volum<br>Dàgina inicial   | 42                           |                                  |                   | Numero<br>Dàgina final    | DE L                                                                 | LA UB                 |                       |                                        |                                 |            |                                      |
| Gestor de llistes                 | [-] Altres dades          | 01                           |                                  |                   | r agina man               |                                                                      |                       |                       |                                        |                                 |            |                                      |
|                                   | Nombre d'autors           | Posició dins del             | s autors                         |                   | Data de publicació        | Cerca                                                                | Dipòsit Digital de la | JB > <u>Recerca</u> : | > Nutrició i Bromatolo                 | ogia > Articles publicats       | en reviste | <u>s (Nutrició i Bromatologia)</u> > |
| denera informes                   |                           | 001139 - Informació          | ón                               |                   |                           | Cerca avançada                                                       | Sinc                  | alau utilitaan        | compro aquost idor                     | atificador por citar o o        | nllacar    | quart documents https://hel          |
|                                   | Paraulas Clau             | 023587 - Alimentos           |                                  |                   |                           | Inici                                                                | Sius                  | Jiau utilitzeu        | sempre aquest idei                     | itilicador per citar o e        | amaçar a   | quest document. http://hdi           |
| 4                                 | Paradies Clau             | 015015 - Oxiestero           | les                              |                   |                           | Ouè és?                                                              |                       | Títol: Oxie           | steroles: efectos bio                  | logicos, formacion, con         | tenido v i | eterminacion en alimentos            |
| PDA Recerca                       |                           | 002696 - Analisis            |                                  |                   |                           | O Com publicar al Dipòsit                                            |                       | Autor: Guar           | rdiola Ibarz, Francesc                 |                                 | connao y i |                                      |
|                                   | Observacions              |                              |                                  |                   |                           | <ul> <li>Politica d'accès obert UB</li> <li>Estadístiques</li> </ul> |                       | Rafe                  | ecas Martínez, Magda                   | lena                            |            |                                      |
|                                   | DOI ?                     | http://dx.doi.org/10         | .3989/gya.1991.v42.i1.1          | 280               |                           | Ustaustiques                                                         |                       | Code                  | ony Salcedo, Rafael                    |                                 |            |                                      |
|                                   | Enllaç electrònic         | http://grasasyaceite         | s.revistas.csic.es/index.p       | hp/grasasyaceite  | es/article/view/1280      | Llista per                                                           |                       | Buar                  | vice dels elimente                     |                                 |            |                                      |
|                                   | [-] Dades per al Dipòsi   | it Digital de la UB          |                                  |                   |                           | <u>Comunitats</u>                                                    |                       | Food                  | d chemistry                            |                                 |            |                                      |
|                                   |                           |                              |                                  |                   |                           | Data de publicació                                                   | Data de pul           | licació: 1991         | 1                                      |                                 |            |                                      |
|                                   |                           |                              |                                  |                   |                           | Autor                                                                | Publi                 | cat per: Cons         | sejo Superior de Inve                  | stigaciones Científicas         | (CSIC)     |                                      |
|                                   | Les dades d'aque          | st registre i la vostra part | ticipació estan validades.       |                   |                           | Títol                                                                |                       | Resum: Ser            | realiza una revisión bil               | bliográfica de los aspec        | tos nutrio | ionales y bromatológicos de los      |
| _                                 | Aquesta publicacio        | ó es troba al repositori in: | stitucional des del 10/10/       | 2012. http://d    | ll.handle.net/2445/32260  | Matèria                                                              |                       | efec<br>dete          | ctos biológicos descrit<br>erminación. | tos para estos compues          | stos, su p | esencia y formación en alimento      |
|                                   |                           |                              |                                  |                   | /                         | Identificar-se per:                                                  |                       | Nota: Repr            | roducció del documen                   | nt publicat a: http://dx.       | .doi.org/1 | 0.3989/gya.1991.v42.i1.1280          |
|                                   |                           |                              |                                  | _/ /              |                           | Rebre novetats                                                       | És                    | part de: Gras         | sas y Aceites, 1991, v                 | vol. 42, num. 1, p. 61-7        | 73         |                                      |
|                                   |                           |                              |                                  |                   |                           | El meu diposit<br>usuaris autoritzats                                |                       | URI: http             | ://hdl.handle.net/244                  | 15/32260                        |            |                                      |
|                                   |                           |                              |                                  |                   |                           | Editar perfil                                                        |                       | DOI: http             | ://dx.doi.org/10.3989                  | 9/gya.1991.v42.i1.1280          |            |                                      |
|                                   |                           |                              |                                  |                   |                           |                                                                      |                       | ISSN: 0017            | 7-3495                                 |                                 |            |                                      |
|                                   |                           |                              |                                  |                   | _                         | Ajuda<br>Avis legal                                                  | Apareix en les col·l  | eccions: Artic        | cles publicats en revis                | <u>stes (Nutrició i Bromato</u> | logia)     |                                      |
|                                   |                           |                              |                                  |                   | 5                         | - Avia locali                                                        |                       |                       |                                        |                                 |            |                                      |
|                                   |                           |                              |                                  |                   |                           |                                                                      |                       |                       | Fitzers (                              | d'aquest document:              |            |                                      |
|                                   |                           |                              |                                  |                   |                           |                                                                      |                       |                       | . loters t                             |                                 |            |                                      |
|                                   |                           |                              |                                  | X                 | - /                       |                                                                      |                       |                       | Fitxer                                 | Descripció Dime                 | nsions     | Format                               |
|                                   |                           |                              |                                  | $\sim$            |                           |                                                                      |                       |                       | 063158 p                               | df 2.821                        | MB         |                                      |
|                                   |                           |                              |                                  |                   |                           |                                                                      |                       |                       | <u>000100.p</u>                        | 2.021                           |            |                                      |

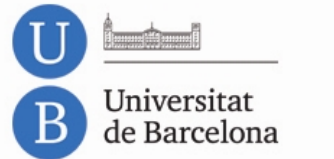

## Més informació

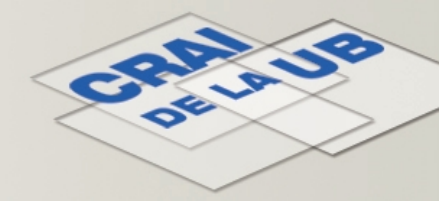

- Sobre l'aplicació Curricul@ i GREC en general: <u>Oficina de</u> <u>Gestió de la Recerca</u>.
- Sobre el procediment de publicació dels articles de recerca al Dipòsit Digital, dubtes sobre les versions dels articles, etc. o altres qüestions relacionades amb l'accés obert: <u>CRAI</u>.
  - Unitat de Suport a la Recerca
  - <u>CRAI Biblioteques</u>: contacteu amb la persona responsable del *suport a la recerca* de la vostra biblioteca.

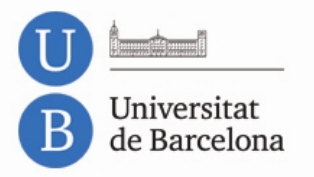

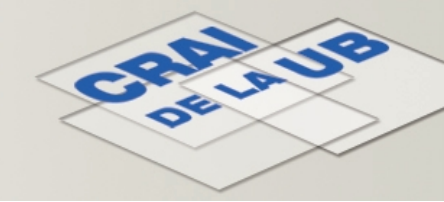

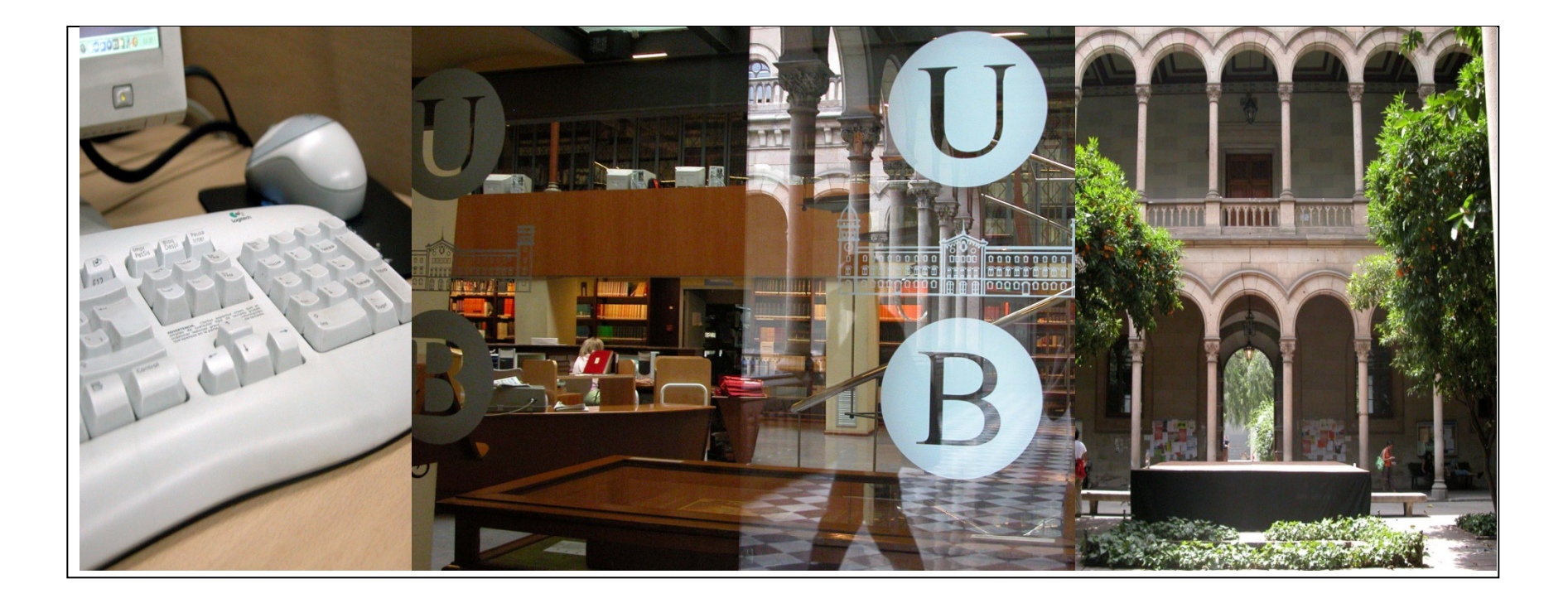

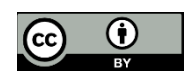

© CRAI, Universitat de Barcelona 2013